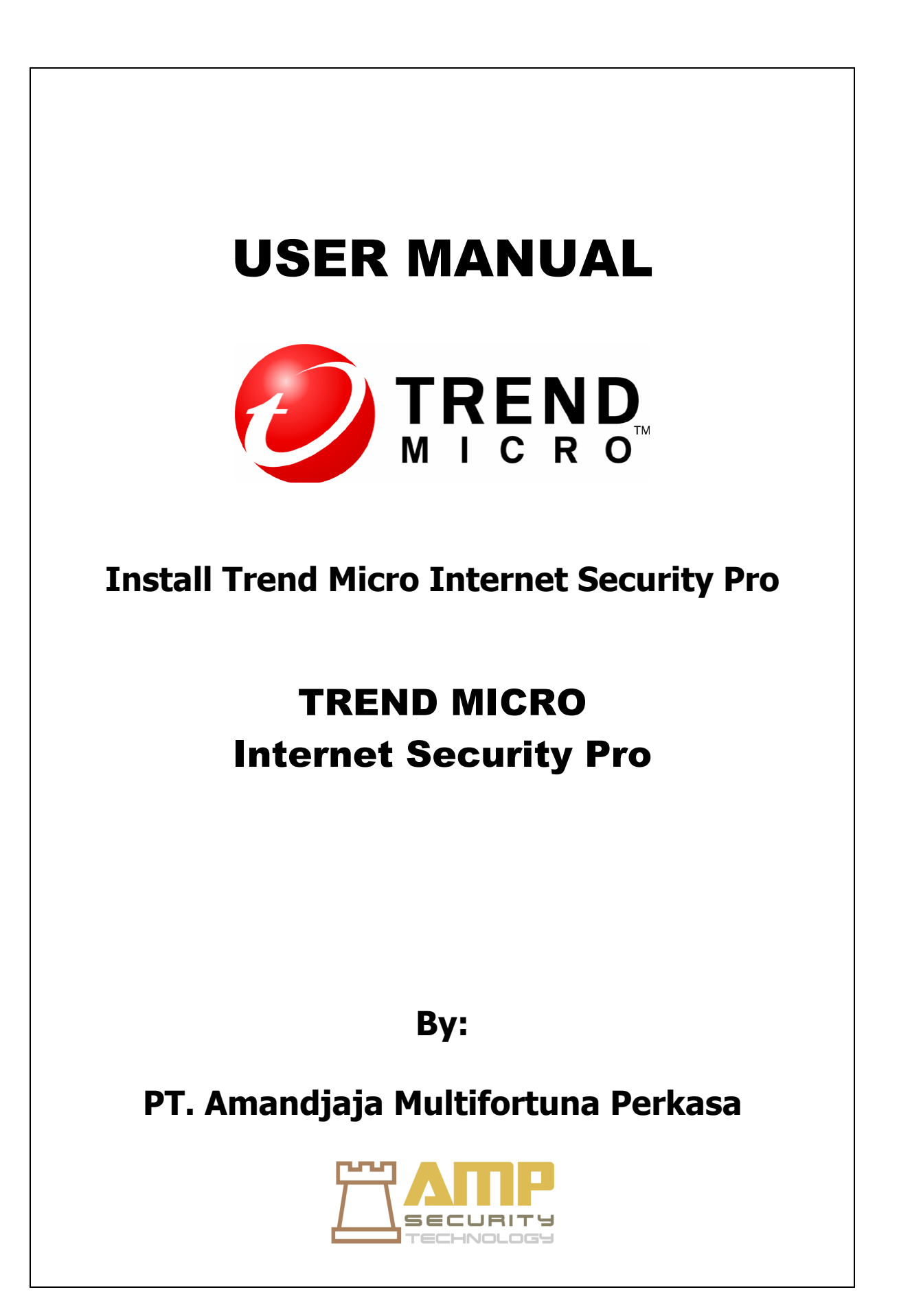

# Daftar Isi

- 1. Persyaratan Perangkat Komputer.
- 2. Sebelum Memulai Instalasi
- 3. Install Trend Micro Internet Security Pro

1. Persyaratan Perangkat Komputer.

Daftar perangkat keras komputer dan spesifikasi software untuk menginstal Trend Micro Internet Security Pro.

|                      | 1 1                                                                |  |
|----------------------|--------------------------------------------------------------------|--|
| Spesifikasi Komputer |                                                                    |  |
| Microsoft Windows    | • Windows 7 TM Ultimate, Profesional, Home                         |  |
| Oprating System (OS) | Premium, Home Basic, atau Starter Kit                              |  |
|                      | (32-bit atau 64-bit)                                               |  |
|                      | • Windows 7 Ultimate E, Profesional E, Home                        |  |
|                      | E Premium, Home Basic E, atau Starter Kit E                        |  |
|                      | (32-bit atau 64-bit)                                               |  |
|                      | • Windows Vista <sup>TM</sup> Ultimate, Business, Home             |  |
|                      | Premium, atau Home Basic dengan atau tanpa Service                 |  |
|                      | Pack 1 (SP1) atau Service Pack 2 (SP2)                             |  |
|                      | (32-bit atau 64-bit)                                               |  |
|                      | • Windows XP Home, Professional, Media Center,                     |  |
|                      | Tablet PC Edition dengan Service Pack 2 (SP2) atau                 |  |
|                      | Service Pack 3 (SP3) (32-bit).                                     |  |
| Processor (CPU)      | • Windows 7 dan Windows Vista                                      |  |
|                      | Intel <sup>TM</sup> Pentium <sup>TM</sup> 800MHz (1GHz disarankan) |  |
|                      | Windows XP                                                         |  |
|                      | Intel Pentium 450MHz, atau setara dengan prosesor                  |  |
| Disk Space           | 500MB ruang hard disk yang tersedia untuk instalasi.               |  |
| Monitor              | Minimal 1024 x 576 dengan warna tinggi.                            |  |

Tabel 1.1 Spesifikasi Komputer

1

Catatan: Versi ini mendukung prosesor Intel Hyper-Threading dan Dual-Core, serta RAID 0 (striping) atau RAID 1 (mirroring atau duplexing).

# 2. Sebelum Memulai Instalasi

Sebuah persiapan sederhana dapat membantu menginstal Trend Micro Internet Security Projauh lebih mudah.

- Pastikan bahwa komputer tempat Anda berencana untuk menginstal program ini memenuhi persyaratan yang tercantum dalam Tabel 1.1. Anda tidak dapat menginstal Trend Micro Internet Security Pro jika komputer Anda tidak memenuhi persyaratan, termasuk koneksi internet.
- Anda harus memiliki hak administrator pada komputer untuk menginstal Trend Micro Internet Security Pro. Jika Anda telah menginstal perangkat lunak lain di komputer Anda sebelumnya.

# Catatan:

Jika Anda download Trend Micro Internet Security Pro ke komputer yang menjalankan Windows Vista atau Windows 7, klik kanan program instalasi dan pilih Run as Administrator.

- Jika firewall seperti Windows Firewall sudah melindungi komputer Anda, Anda harus menonaktifkan atau menghapus firewall lainnya sebelum menginstal Trend Micro Internet Security Pro, yang mencakup Personal Firewall.
- Banyak perusahaan dan sekolah menawarkan koneksi internet melalui server "proxy," komputer yang mempercepat atau filter komunikasi dengan Internet. komputer di rumah Anda mungkin tidak menggunakan server proxy. Jika perlu, Trend Micro Internet Security Pro akan mengimpor pengaturan server proxy Anda dari Internet Explorer. Jika Internet Explorer tidak memiliki pengaturan

proxy Anda dari Internet Explorer. Jika Internet Explorer tidak memiliki pengaturan proxy server yang benar, maka Anda akan perlu untuk memasukkan nama server proxy atau alamat IP dan nomor port sendiri.

### Catatan:

Trend Micro Internet Security Pro menggunakan informasi server proxy saat menghubungkan ke internet untuk mengaktifkan perangkat lunak Anda akan menerima update dari Trend Micro.

- Tutup semua jendela kecuali jendela program instalasi.
- Pastikan untuk menyimpan nomor seri Anda. Di mana Anda menemukan nomor seri tergantung apakah Anda download Trend Micro Internet Security Pro atau membeli software tersebut.

# 3. Install Trend Micro Internet Security Pro.

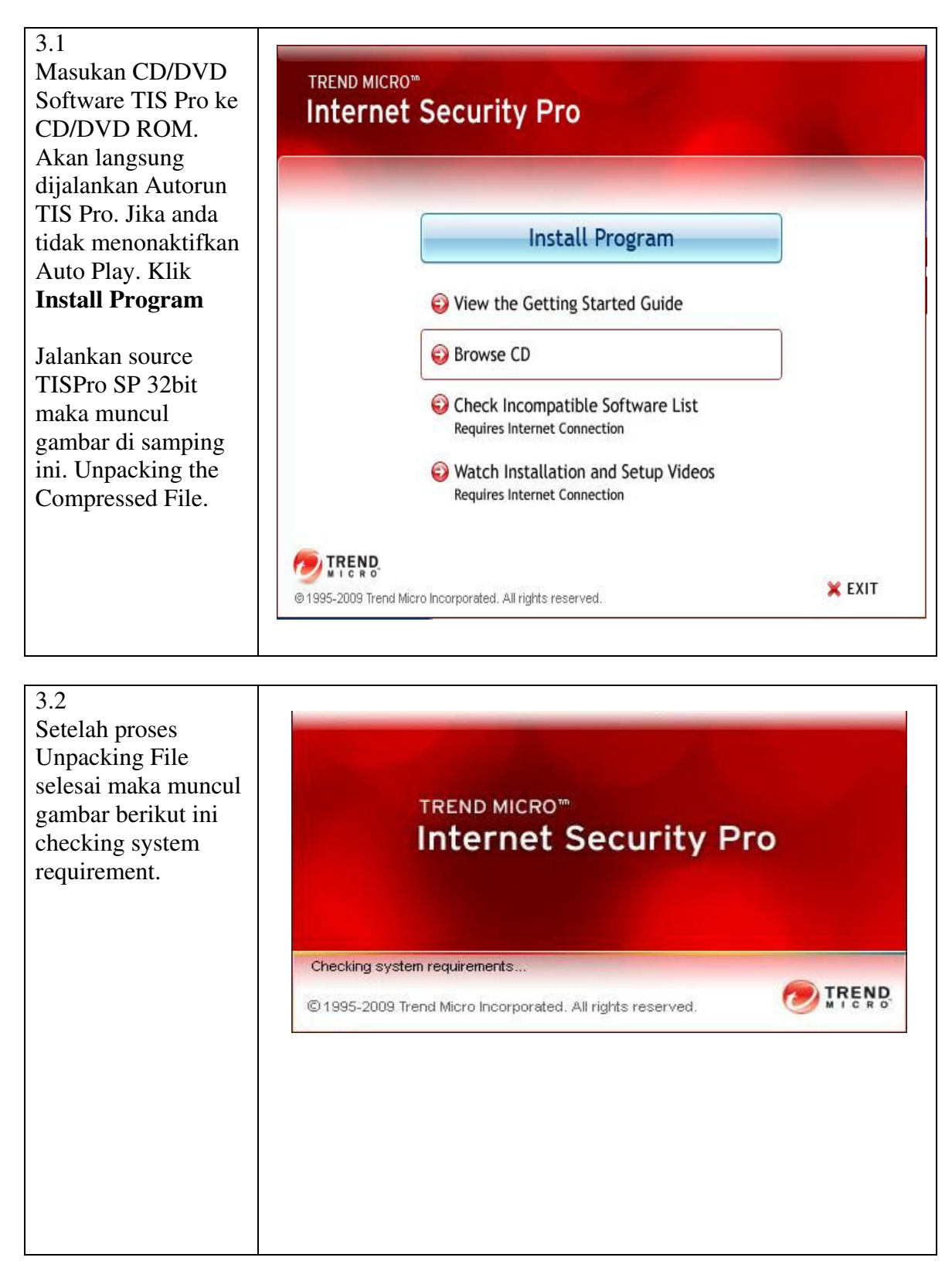

| 3.3<br>Pilih opsi "I accept                                  | 🕼 Trend Micro Internet Security Pro Installer                                                                                                    |
|--------------------------------------------------------------|----------------------------------------------------------------------------------------------------|
| the terms of the<br>license agreement"<br>jika anda setuju   | License Agreement                                                                                                    |
| untuk instalasi Trend<br>Micro Internet<br>Security Pro, dan | Trend Micro Internet Security Pro is subject to the terms and conditions of the Trend Micro<br>license agreement below. Please read it carefully.                                                                                                    |
| klik > <b>Next</b> .                                         | Trend Micro End User License Agreement         Software: Trend Micro Security/Trend Micro AntiVirus/Trend Micro plus         AntiSpyware/Trend Micro Internet Security/Trend Micro Internet Security Pro         Version: English/Multi-country         Purpose: Trial and Paid Use License         Date: July 2009         IMPORTANT: THE FOLLOWING AGREEMENT ("AGREEMENT") SETS         FORTH THE TERMS AND CONDITIONS UNDER WHICH TREND MICRO         I accept the terms of the license agreement.         I do not accept the terms of the license agreement. |
|                                                              | Print Save < Back Next > Cancel                                                                                                    |

| 3.4.<br>Pilih salah satu Opsi                                                                               | i 🖁 Trend Micro Internet Security Pro Installer                                                                                                    |  |
|----------------------------------------------------------------------------------------------------|----------------------------------------------------------------------------------------------------|--|
| pada gamber berikut:                                                                                        | Serial Number                                                                                                    |  |
| Pilih opsi "Enter<br>your Trend Micro<br>Security Pro serial<br>number" jika<br>memiliki serial<br>number.  | You can either enter the serial number to install the software, or try out a free trial version instead.                                                 |  |
| Pilih opsi "install a<br>free trial version"<br>jika belum memiliki<br>serial number klik ><br><b>Next.</b> | Install a free trial version<br><br><br><br><br><br><br><br><br><br><br><br><br><br><br><br><br><br><br><br><br><br><br><br><br><br><br><br><br><br><br> |  |

#### 3.5.

Pilih salah satu opsi pada gambar berikut ini:

Pilih opsi "Reguler Installation" (recommended). Secara otomatis setting recommend dari trend micro.

Pilih opsi "Custom Installation" maka setting instalasi secara manual dan menentukan beberapa pilihan yang di inginkan. Maka kita pilih "Reguler Installation" klik > **Next.** 

Catatan: Jika Anda ingin mengubah beberapa pengaturan instalasi sesuai dengan preferensi Anda, pilih "Custom Installation" dan klik Next. →Untuk membantu

mencegah masalah instalasi karena ancaman keamanan sudah ada di komputer Anda, tandai "Check for security threats checkbox". →Jika Anda lebih memilih untuk menggunakan Firewall Windows,

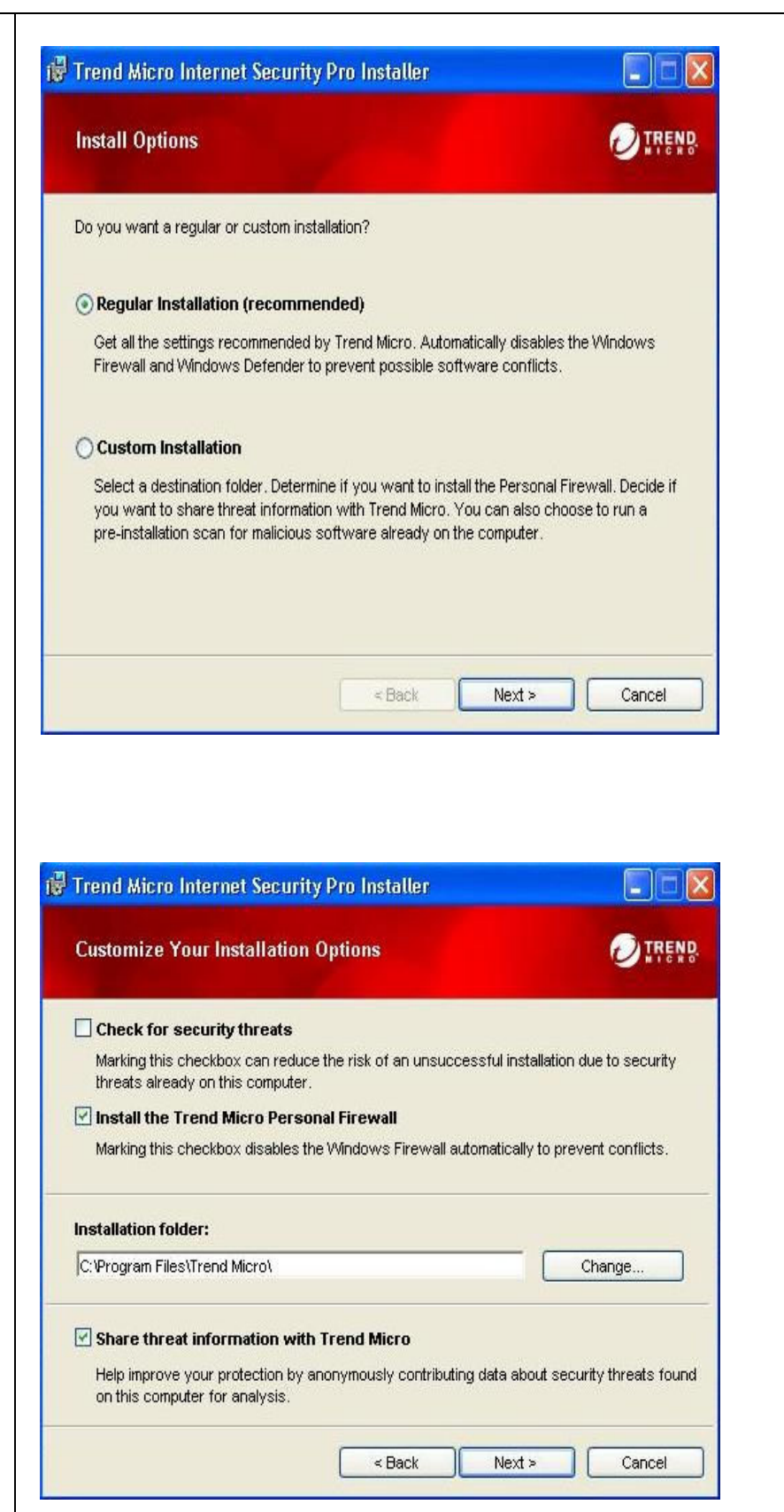

| hapus tanda dari               |  |
|--------------------------------|--|
| kotak centang                  |  |
| "Install the Trend             |  |
| Micro Personal                 |  |
| Firewall".                     |  |
| $\rightarrow$ Untuk menginstal |  |
| Trend Micro Internet           |  |
| Security Pro di                |  |
| folder yang berbeda,           |  |
| klik "Change"                  |  |
| tombol. Klik OK                |  |
| setelah memilih                |  |
| lokasi.                        |  |
| $\rightarrow$ Untuk membantu   |  |
| meningkatkan                   |  |
| perlindungan Anda              |  |
| dengan anonim                  |  |
| memberikan                     |  |
| kontribusi informasi           |  |
| tentang ancaman                |  |
| yang ditemukan                 |  |
| dengan Trend Micro             |  |
| Jaringan                       |  |
| Perlindungan Smart,            |  |
| tandai "Share threat           |  |
| information with               |  |
| Trend Micro".                  |  |
|                                |  |
|                                |  |
|                                |  |
|                                |  |
|                                |  |
|                                |  |
|                                |  |
|                                |  |

| 3.6.                                                 | 🙀 Trend Micro Internet Security Pro Installer                                                    |                     |
|------------------------------------------------------|--------------------------------------------------------------------------------------------------|---------------------|
| Proses instalasi<br>komponen Trend<br>Micro Internet | Installing Trend Micro Internet Security Pro                                                     |                     |
| Security Pro.                                        | Some parts of the software take longer to install than others, so the prog<br>from time to time. | gress bar may pause |
|                                                      | Copying new files                                                                                |                     |
|                                                      | < Back Next >                                                                                    | Cancel              |

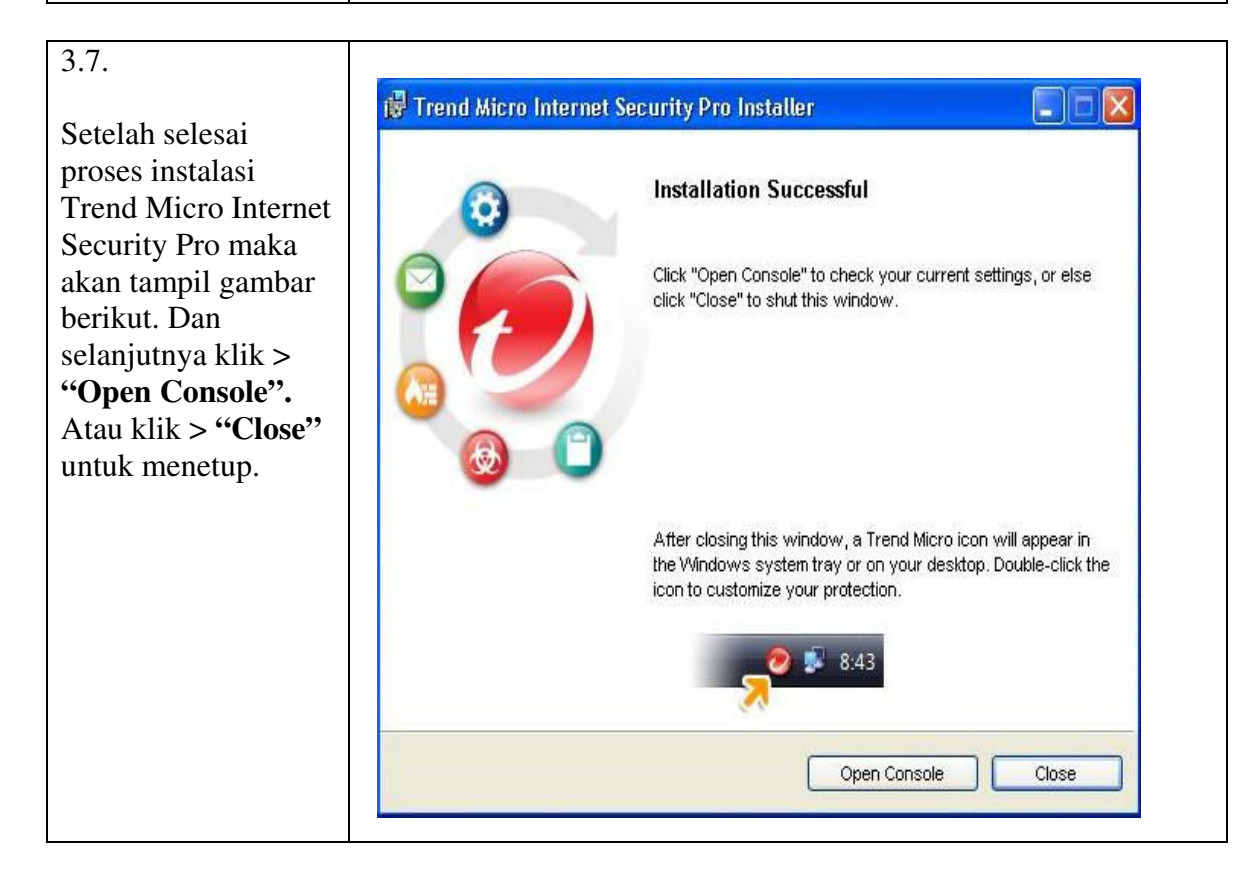

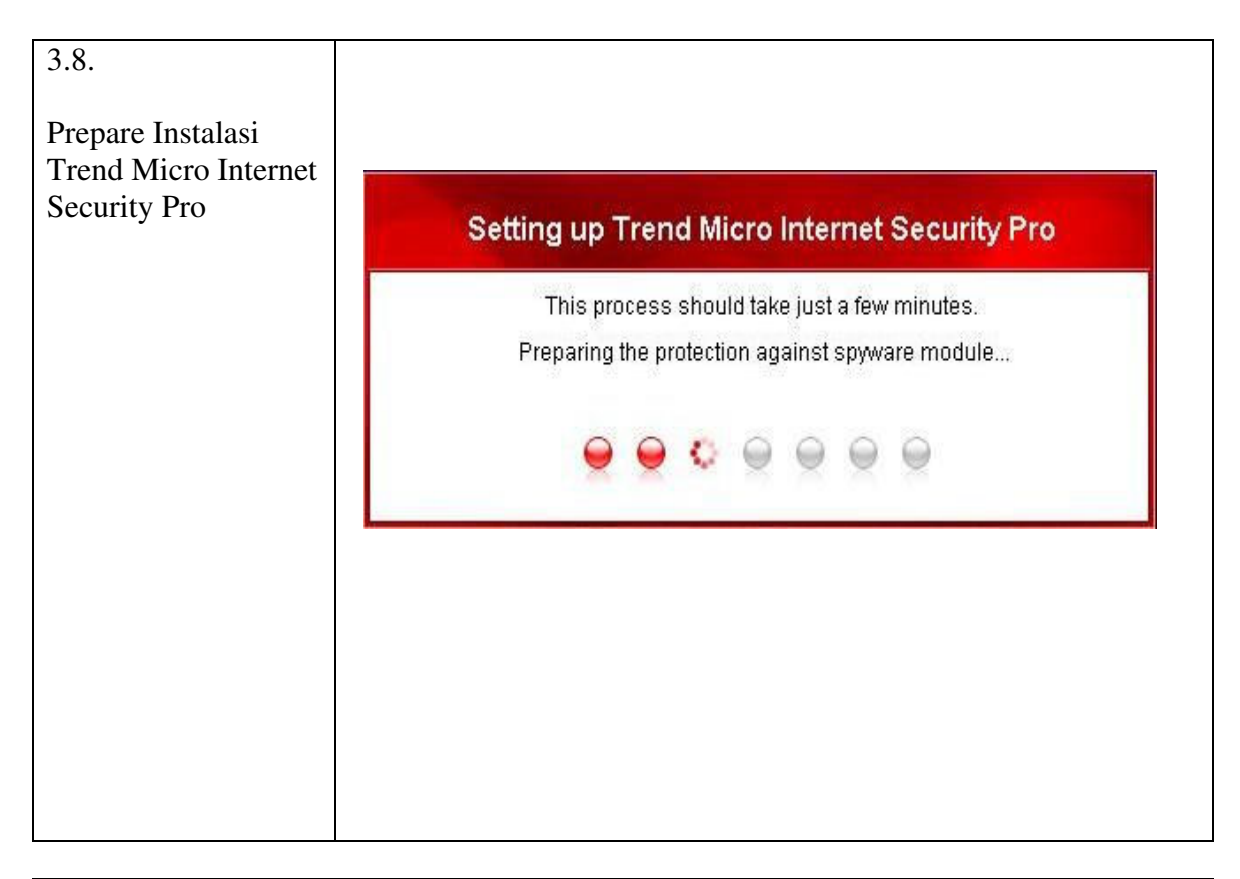

| Setelah selesai                                                                                                    |                               | 2 Hole & Support                                                                  |
|----------------------------------------------------------------------------------------------------|-------------------------------|-----------------------------------------------------------------------------------|
| oroses prepare maka<br>ampil gambar<br>perikut. Untuk<br>Mengaktifkan Trend<br>Micro Internet<br>Securitry Pro klik > | Overview<br>Virus & Spyware   | Not yet updated<br>Get the newest security update to gain the latest protection.  |
| Update Now"                                                                                                    | Personal Firewall<br>Controls | Update Now         << View previous                                               |
|                                                                                                    | Internet & Email<br>Controls  | Subscription: () <u>Not yet activated</u><br>Security report: () <u>Available</u> |
|                                                                                                    | Other Settings & Subscription | <u>S</u> can Now<br><u>Update Now</u>                                             |
|                                                                                                    | Pro Features                  | Last scan: <u>Not yet scanned</u> Last update: <u>Not yet updated</u>             |

| 3.10.                                                  | Trend Micro Internet Security Pro                                                                                                    |
|--------------------------------------------------------|----------------------------------------------------------------------------------------------------|
| Proses Update Trend<br>Micro Internet<br>Security Pro. | Total size:         Estimated download time remaining:         0%         Update Progress         Image: Comparison of the server         2. Downloading the latest update         3. Installing the latest update         3. Installing the latest update         4. Loading the latest update         Image: Continue in the background |

| 3.11.                                                                                                    | TREND Internet Security Pro                                                                                                    | <b>—</b> ×                                                                                                    |
|----------------------------------------------------------------------------------------------------|----------------------------------------------------------------------------------------------------|----------------------------------------------------------------------------------------------------|
| Setelah selesai<br>proses Update Trend<br>Micro Internet<br>Security Pro maka<br>klik > "Active Now"<br>untuk aktifasi Trend<br>Micro Internet | My Computer My Home Network           Image: Control of the second second | Help & Support     Not yet activated     Please activate Trend Micro Internet Security Pro to get the     latest protection. <u>View next &gt;&gt; </u> |
| Security Pro pada<br>komputer anda.                                                                                                    | Personal Firewall<br>Controls                                                                                                    | Protection status: 🧐 <u>Good</u><br>Subscription: 🥹 <u>Not yet activated</u><br>Security report: 🎯 <u>Available</u>                                     |
|                                                                                                    | Other Settings & Subscription                                                                                                    | Scan Now 🗸 Update Now                                                                                                    |
|                                                                                                    | Pro Features                                                                                                    | can: <u>Not vet scanned</u> Last update: <u>Not vet updated</u>                                                                                         |

\* Jika mengalami masalah pada saat Instalasi pada Trend Micro Internet Security Pro,segera laporkan keluhan anda ke <u>support@ampsecuretech.com</u>.